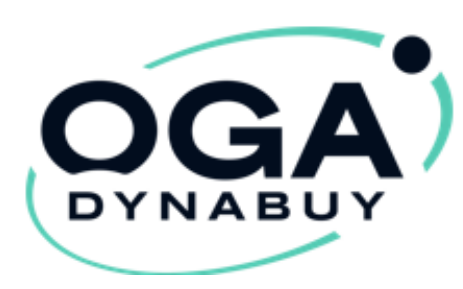

### **Tutoriels Avantages Entreprises:**

Mise en place de vos « Avantages Entreprises »

# **Offert par votre OGA**

https://www.oga-dynabuy.fr/

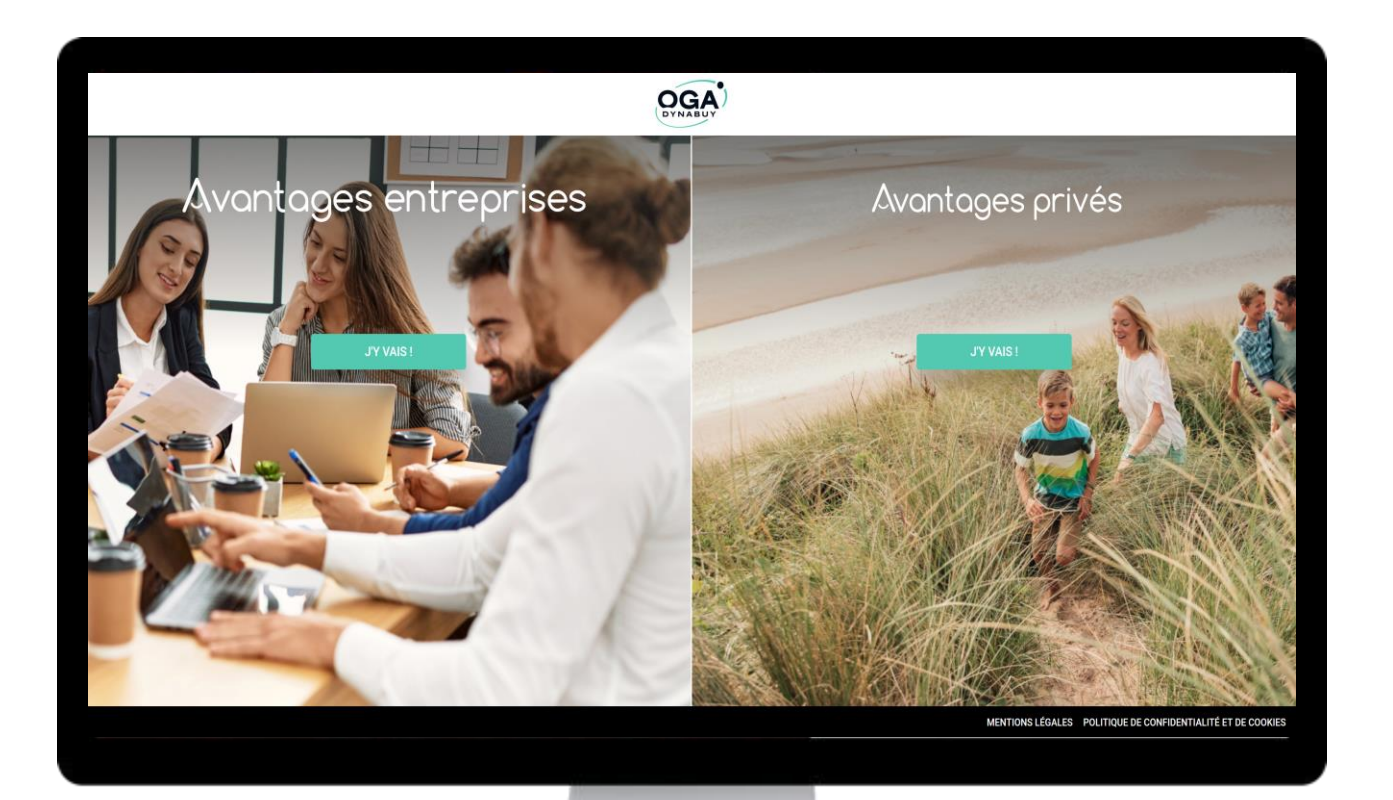

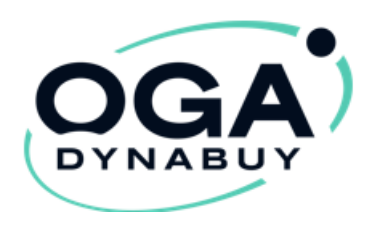

### « OGA Dynabuy » AVANTAGES ENTREPRISES

- Vous apporte des tarifs préférentiels pour vos achats professionnels.
- Vous accompagne lors de la mise en place d'économies et des démarches fournisseurs.
- Vous permets de réaliser en moyenne 10 à 30% d'économies sur vos frais généraux et achats métiers.

Pour y accéder : https://www.oga-dynabuy.fr/

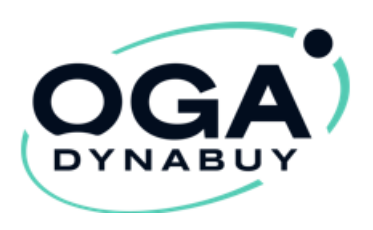

Première étape:

- Vous venez de recevoir un e-mail vous demandant de terminer votre inscription
- Cliquez sur : « Je termine mon inscription »
   En réalisant cette action vous serez redirigés vers le site OGA DYNABUY.

Il ne vous restera plus qu'à créer votre mot de passe et accepter les CGU pour valider la création de votre compte entreprise.

 Si ce mail est resté bloqué dans vos spams ou a été supprimé, vous pouvez réinitialiser la procédure et créer votre mot de passe via le lien suivant : <u>https://www.oga-dynabuy.fr/avantages-entreprises/mot-de-passe/oublie</u>

> Cette dernière étape est importante pour en profiter pleinement. Il vous reste à créer votre compte en cliquant sur le bouton rouge.

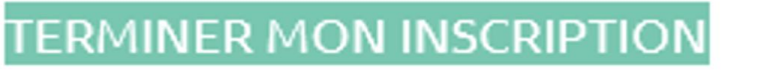

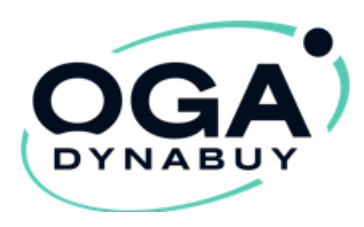

### Seconde étape:

2

Pour me connecter: Je me rends sur **Avantages Entreprises** https://www.oga-dynabuy.fr/

> Mon identifiant est mon e-mail, je renseigne le mot de passe que j'ai indiqué lors de la finalisation de mon inscription puis je clique sur connexion

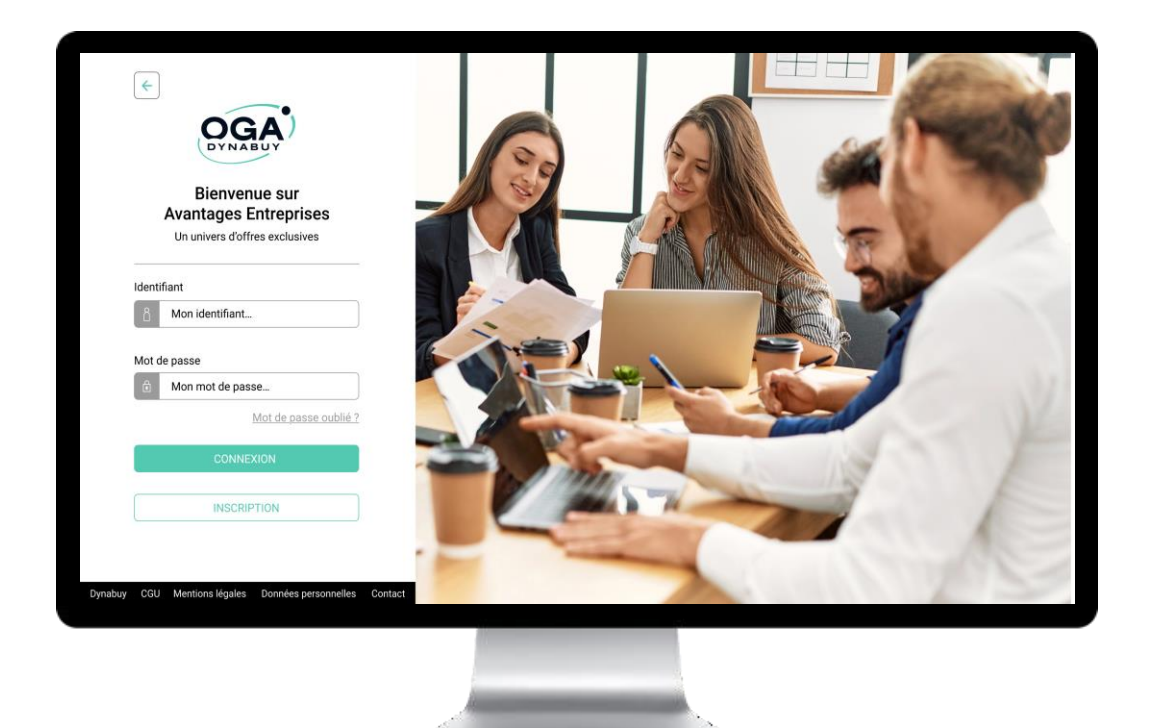

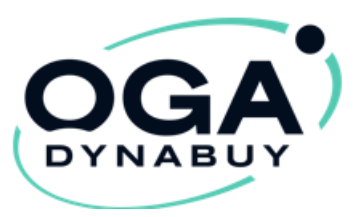

3

- J'accède à ses Avantages Entreprises
- Je clique sur la *catégorie & l'offre* de son choix
  - Je peux acheter des accès **Avantages Privés** pour mes salariés ou mes associés en cliquant sur **le paquet cadeau** « Accès Privés ». Je peux aussi y retrouver mon code Accès Privés offert par mon OGA sur « Gérer mes accès »

| Avantages Entreprises. par Dynabuy                                                                                         | ⊙ De 8h30 à 12h30 et de 14h00 à 17h30 du lundi au vendredi. 🌜 02 51 25 20 11                                     | Recherchez une marque                                                                                                    |                                                                                                    | Q 🏦 Avantages Privés 😢 M                                                                                       |
|----------------------------------------------------------------------------------------------------|----------------------------------------------------------------------------------------------------|----------------------------------------------------------------------------------------------------|----------------------------------------------------------------------------------------------------|----------------------------------------------------------------------------------------------------|
| Recherchez une marque           Véhicules         Intérim & RH         Services généraux         Téléphonie & Informatique | Construité & Hygiène       BTP & Industrie       Transport & Emballages       Vrces & CHR       Offres adhérents | Whice     Indefine & RH     Services généraux     Téléphor       En ce moment     Économisez                                                                                                    | ie & Informatique Securité & Hygiène BTP & Industrie                                                                                           | Tarsport & Embalages Commerces & CHR Off                                                                       |
| Véhicules Intérim & RH                                                                                                    | Y Ajouter des accès       S ⊆ Gérer mes accès       Mes documents partagés         Gérez les accès de v          | Bénéficiez des offres négociées  Profitez de vos conditions préferentielles dis maintenant l'Complétez le formaliser en los conselles documentes des la conselle de los documentes de los conselles de los documentes de los documentes documentes de los documentes de los documentes de los documentes de los documentes de los documentes de los documentes documentes de los documentes documentes de los documentes de los documentes de los documentes documentes docume | Consulter le catalogue  Preze vote temps pur découvrir vos avantages l Plus de 10 fournisseus professionnels et autaire de remises exclusives. | Cricke Anotre expertise en comparatio de Schurer, Nous ave<br>decisiones de la concrete d'Accommiser National. |
|                                                                                                    | Les accès Avantages Privés                                                                                       |                                                                                                    |                                                                                                    |                                                                                                    |

wontages Entreprises . par Dynabuy

O De 8h30 à 12h30 et de 14h00 à 17h30 du lundi au vendredi.

G 02 51 25 20

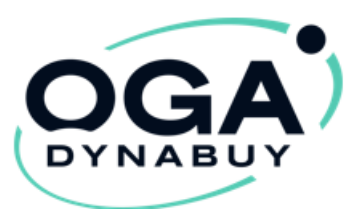

3

Je peux même retrouver en ligne :

- Consulter le catalogue en ligne ou le télécharger
- Consulter les meilleures offres
- Les comparatifs d'économies

#### Mieux, je peux visionner de nombreux tutoriels vidéos

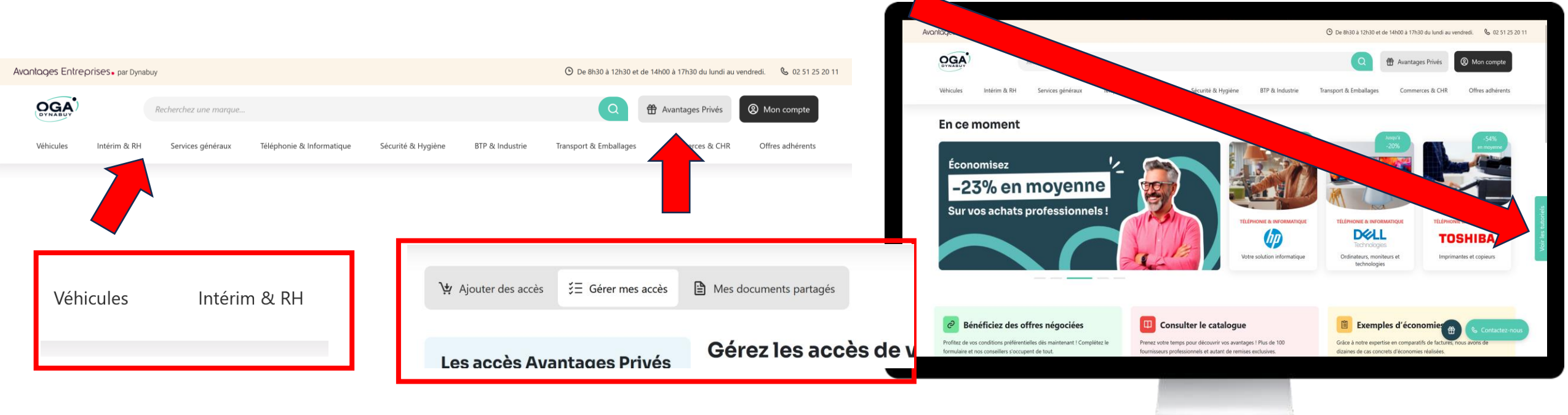

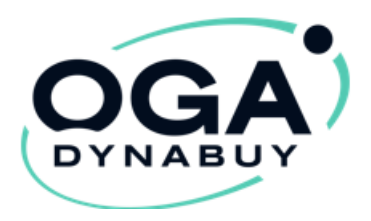

3

- Accédez à vos Avantages Entreprises
- Cliquez sur la catégorie & l'offre de votre choix

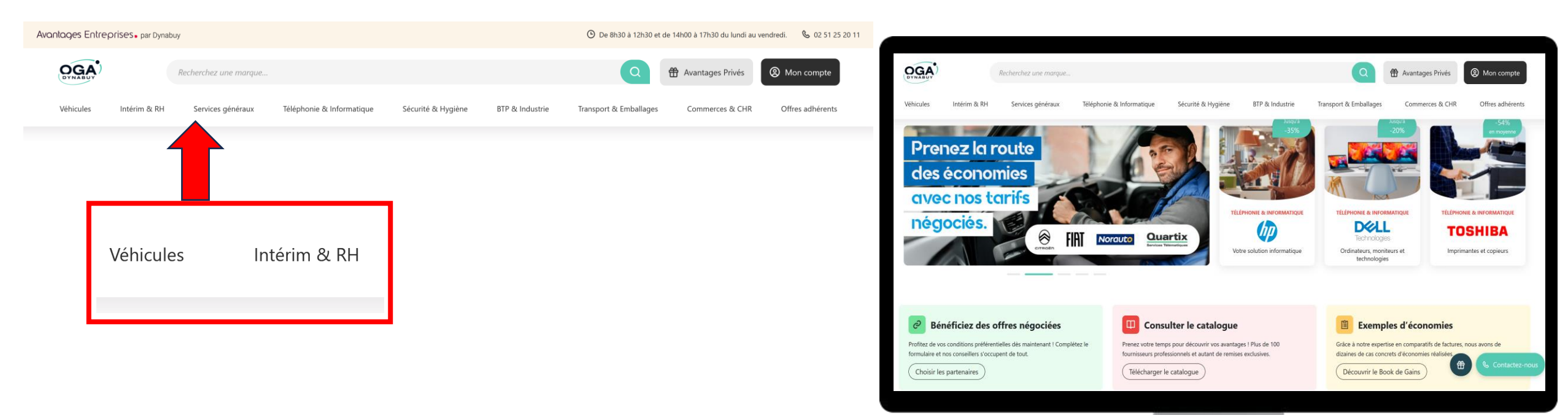

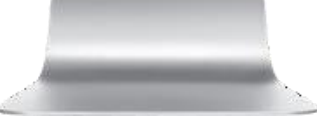

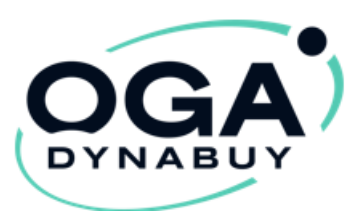

Δ

#### Pour bénéficier de l'offre de votre choix suivez les étapes dans

#### « profiter de cette offre »

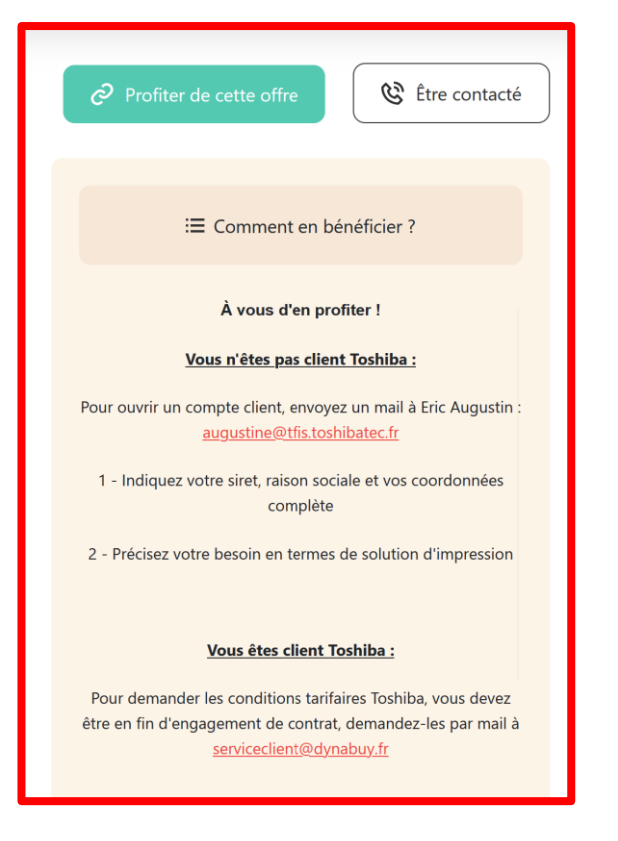

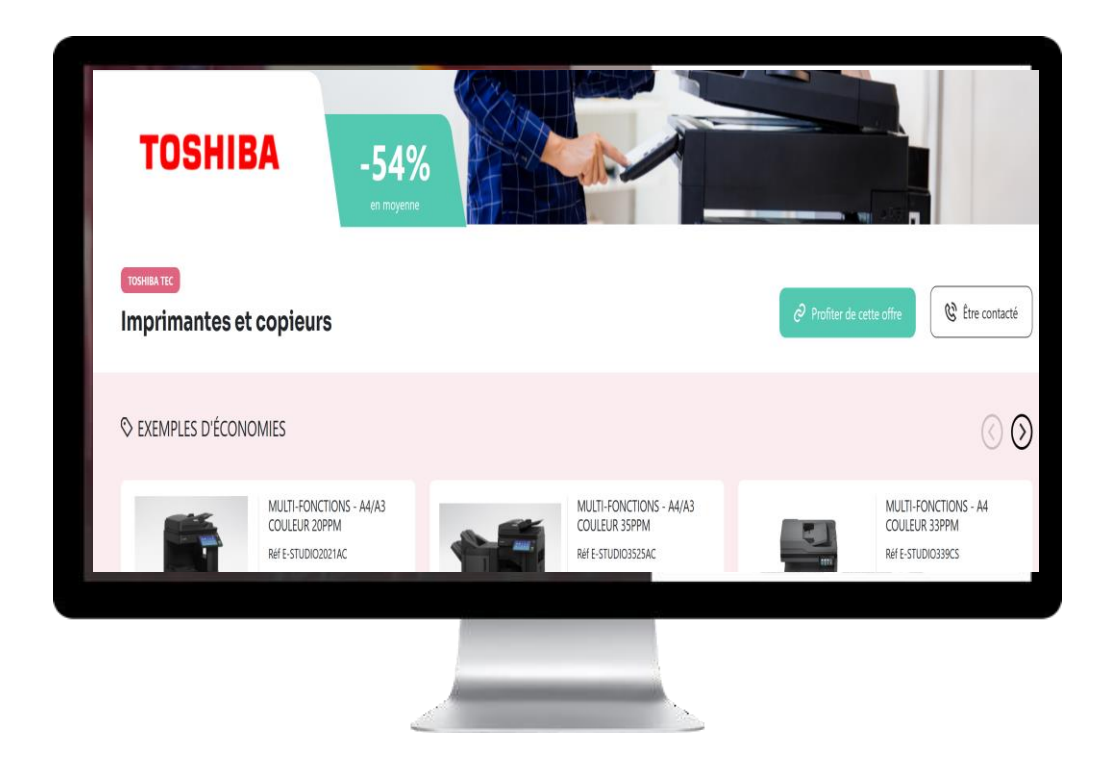

\*attention: les procédures peuvent variés selon les fournisseurs

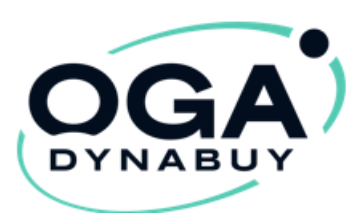

| 5          | Accédez à votre espace<br>client pour gérer : |  |  |
|------------|-----------------------------------------------|--|--|
| Mon compto |                                               |  |  |

 Mon compte profil, économies, commandes.....)

|   | E.                         | Mes factures                |        |  |  |
|---|----------------------------|-----------------------------|--------|--|--|
|   | Ia                         | Mes contrats                |        |  |  |
|   | \$                         | Mes commandes               |        |  |  |
|   | Φ                          | Mes catalogues              | $\sim$ |  |  |
|   | ඵ                          | Mes offres locales          | $\sim$ |  |  |
|   | Ę                          | Mes demandes en ligne       |        |  |  |
|   | ÷                          | Mes comparatifs de factures |        |  |  |
|   |                            |                             |        |  |  |
|   | Besoin d'un conseil ?      |                             |        |  |  |
|   | <b>2</b> 02 51 25 20 11    |                             |        |  |  |
|   | ☑ serviceclient@dynabuy.fr |                             |        |  |  |
| 5 | <b>»</b>                   |                             |        |  |  |

(2) Mon profil

 Accéder à « Avantages Privés > En cliquant sur le paquet cadeau (vos accès avantages privés)

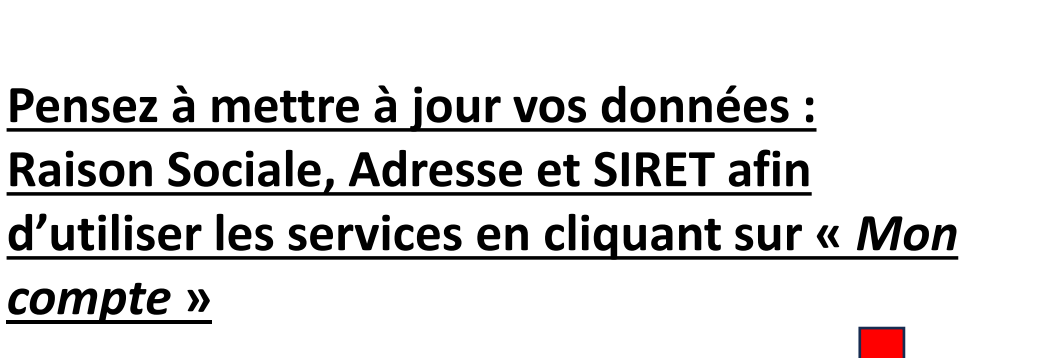

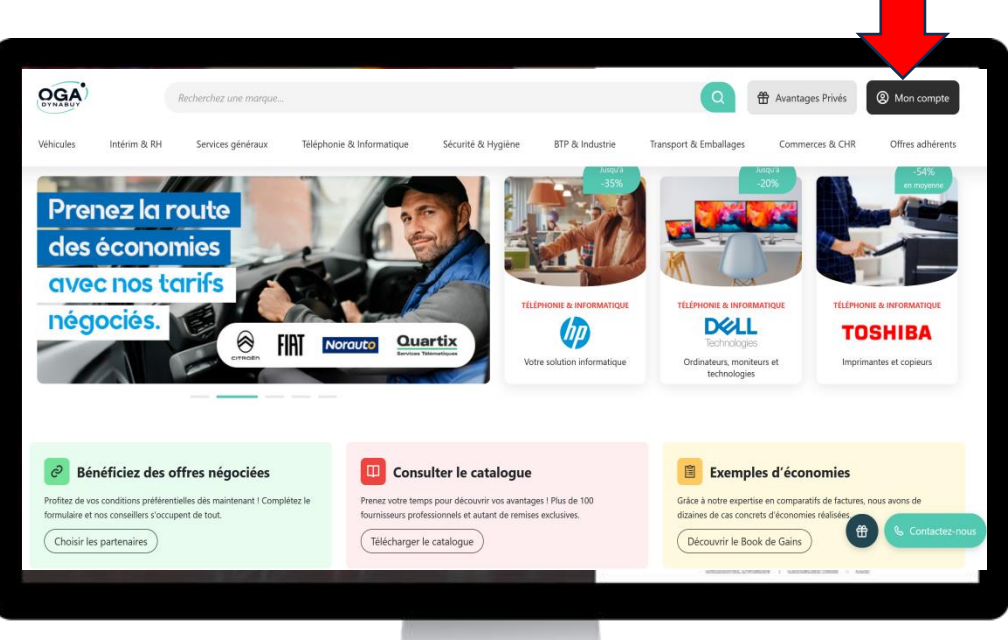

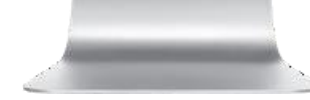

Les accès Avantages Privés Gérez les accès de v

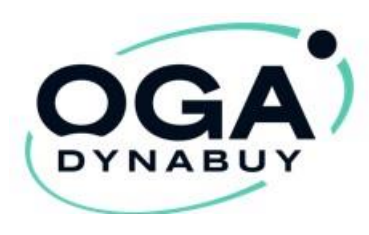

## 6 Connexion aux avantages privés

- Connectez-vous sur : <u>https://www.oga-dynabuy.fr/</u>
- Cliquez sur le bloc de droite « Avantages Privés »

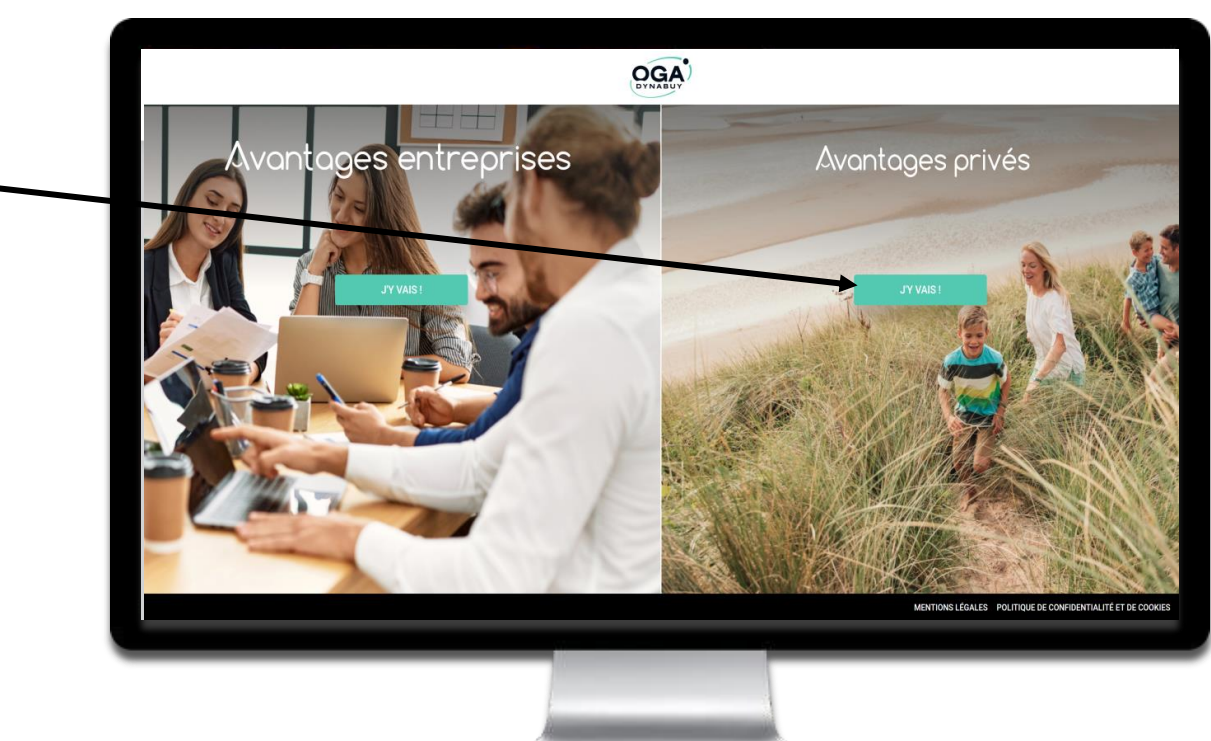

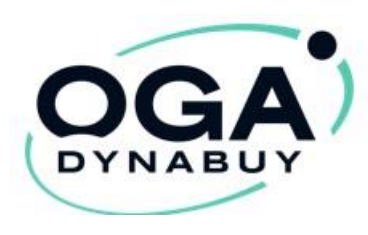

## 6 Création du compte Avantages Privés

 Afin d'activer votre compte pour la première fois, cliquez sur le bouton « Créer mon compte »

Complétez le formulaire prévu à cet effet :

- Indiquez votre code « Avantages Privés » personnel acheté via votre compte entreprise ou fourni par votre employeur
- Précisez aussi le code « Avantages entreprises » de votre entreprise disponible sur votre compte entreprise ou fourni par votre employeur
- Pensez à valider la caseCGU

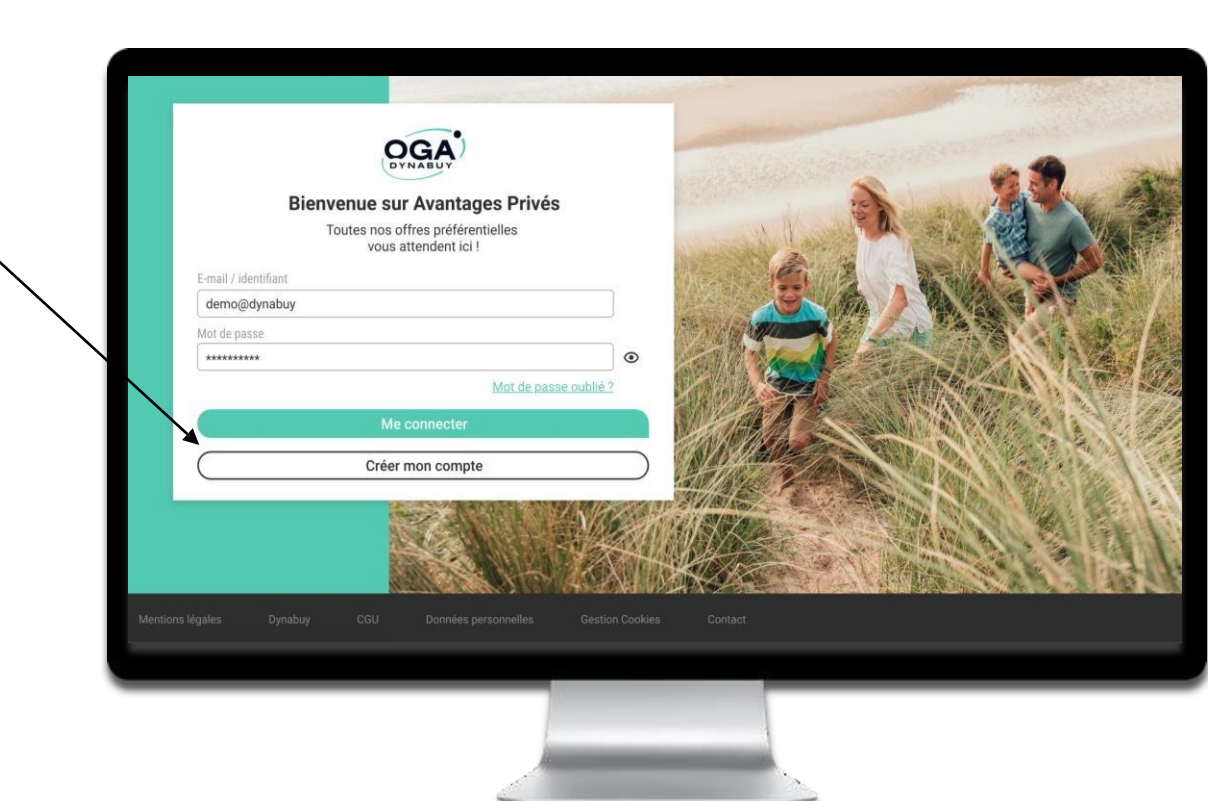

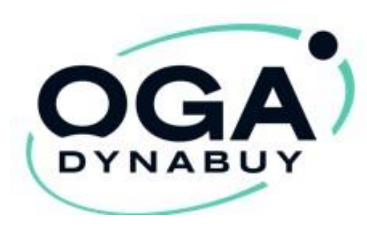

### 6 Découvrez vos offres

 Bons d'achat, cinéma, parcs de loisirs, billetterie à prix réduits, toute l'année !

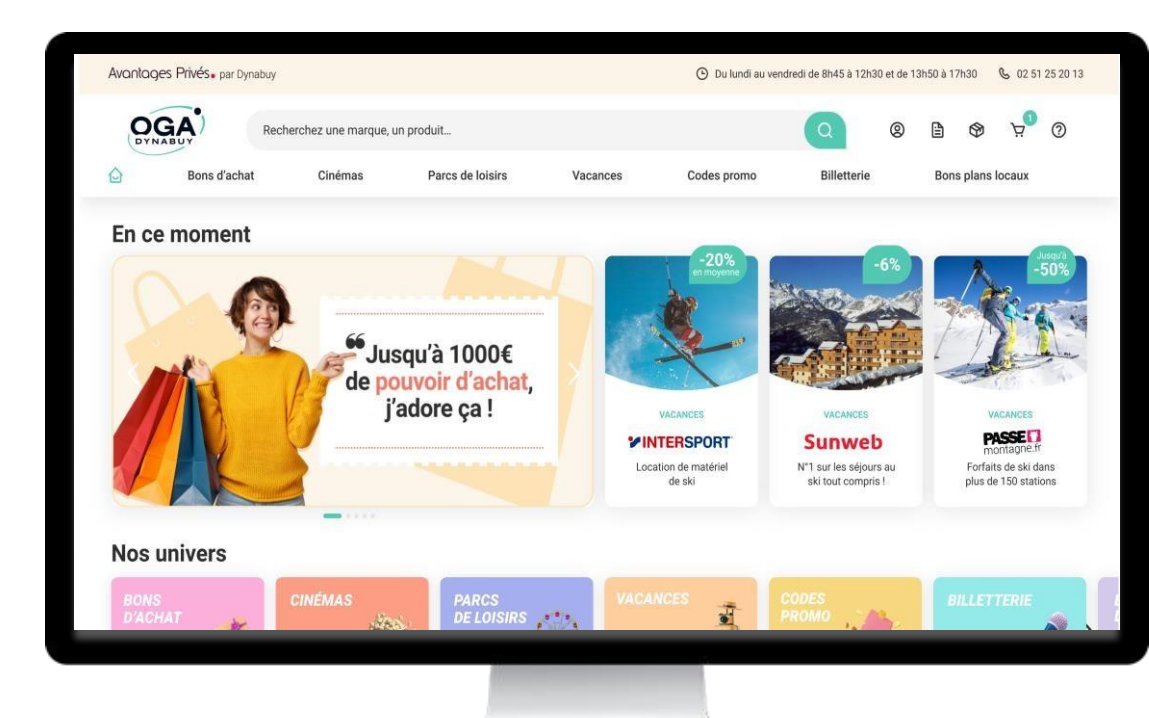

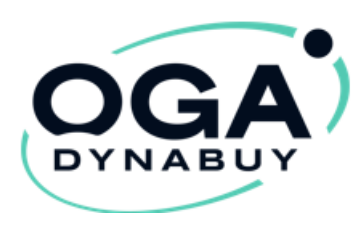

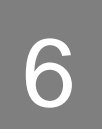

Une équipe dédiée pour toutes vos questions:

Du Lundi au Vendredi:

De 8H45 à 12H30 et de 13H50 à 17H30

Au : 02 51 25 20 11

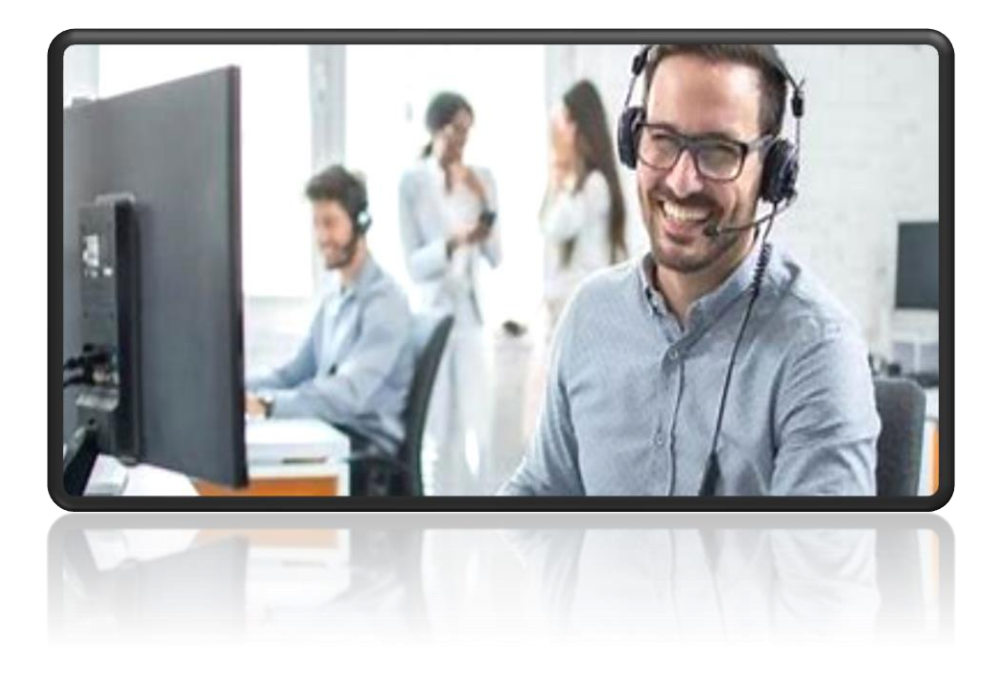